# Niagara Health System

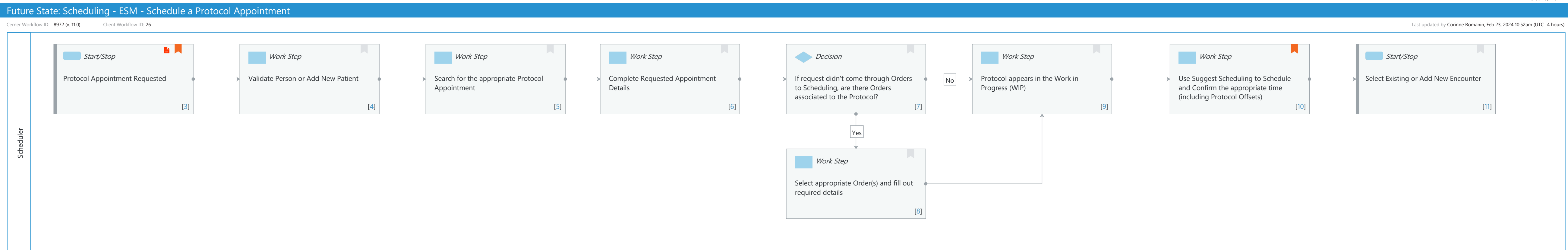

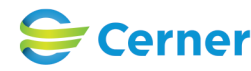

```
Oct 16, 2024
```

Cerner Workflow ID: 8972 (v. 11.0) Client Workflow ID: 26

# Workflow Details:

Workflow Name: Scheduling - ESM - Schedule a Protocol Appointment Workflow State: Future State Workstream: Admission/Intake Venue: Acute Care Ambulatory Client Owner: Cerner Owner: Standard: Yes Related Workflow(s): Tags:

# Workflow Summary:

Service Line: Related Solution(s): Scheduling Management Project Name: Niagara Health System:OPT-0297674:NIAG\_CD Niagara HIS RFP TestBuilder Script(s): Cerner Workflow ID: 8972 (v. 11.0) Client Workflow ID: 26 Workflow Notes: Introduced By: WS 1 Validated By: WS 6

### Swim Lane:

Role(s): Scheduler Department(s): Patient Access Security Position(s): Scheduling - Clerk Scheduling - Clerk Advanced

# Start/Stop [3]

Description: Protocol Appointment Requested Step Impact: Policy/Procedure

### Work Step [4]

Description: Validate Person or Add New Patient

# Work Step [5]

Description: Search for the appropriate Protocol Appointment

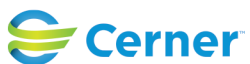

Cerner Workflow ID: 8972 (v. 11.0) Client Workflow ID: 26

Oct 16, 2024

#### Work Step [6]

Description: Complete Requested Appointment Details

#### **Decision** [7]

Description: If request didn't come through Orders to Scheduling, are there Orders associated to the Protocol?

#### Work Step [9]

Description: Protocol appears in the Work in Progress (WIP)

#### Work Step [10]

- Description: Use Suggest Scheduling to Schedule and Confirm the appropriate time (including Protocol Offsets)
- Comments: A Protocol is comprised of multiple appointments, several of which have required time between each other (Offsets). Suggest Scheduling will automatically take these times into account when returning available results.

If using any other method of scheduling, users may receive error messages prompting the times an appointment cannot be scheduled due to built offsets.

#### Start/Stop [11]

Description: Select Existing or Add New Encounter

#### Work Step [8]

Description: Select appropriate Order(s) and fill out required details

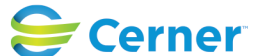